## How To Cancel An Appointment With An Academic Advisor

1) In your confirmation email, click on the box that says "Reschedule." If you are unable to find this email in your inbox, be sure to check your spam folder.

| Confirmed: | In-Person Appoint                        | ment with CFA Academic Advisor $\ \mathfrak{G} \sim \ \mathcal{O} \ 1 \sim \ \mathfrak{R} \sim$ |  |
|------------|------------------------------------------|-------------------------------------------------------------------------------------------------|--|
|            | Hi Alisha,<br>Your booking is confirmed. |                                                                                                 |  |
|            | Booking details                          |                                                                                                 |  |
|            | Service Name                             | In-Person Appointment with CFA Academic Advisor                                                 |  |
|            | With                                     | Jennifer McLaurin, Academic Advisor (David Gardner<br>Hall, room 196)                           |  |
|            | When                                     | Tuesday, January 10, 2023<br>2:30 PM - 3:00 PM<br>(UTC-07:00) Mountain Time (US & Canada)       |  |
|            | Price                                    | Free                                                                                            |  |
|            |                                          | C Reschedule                                                                                    |  |

2) This will take you to a page that will give you the option to reschedule or cancel. Click on the "Cancel Booking" option.

| Arts Undergr<br>Advi                                                                  | rad Academic<br>ising                       |
|---------------------------------------------------------------------------------------|---------------------------------------------|
| Thank you for booking with us! You will                                               | get a confirmation message in email shortly |
| Upcoming booking for Alisha<br>In-Person Appointment with CFA Aca<br>Free             | demic Advisor                               |
| Tuesday, January 10, 2023                                                             | Reschedule                                  |
| <ul> <li>2:30 pm (30 minutes)</li> <li>Jennifer McLaurin, Academic Advisor</li> </ul> | Cancel booking                              |
| <ul> <li>(David Gardner Hall, room 196)</li> </ul>                                    | New booking                                 |
| All times are in (LITC-07-00)                                                         |                                             |

**In-Person Appt College Fine** 

3) A window will open asking if you are sure you want to cancel. Select "Cancel booking."

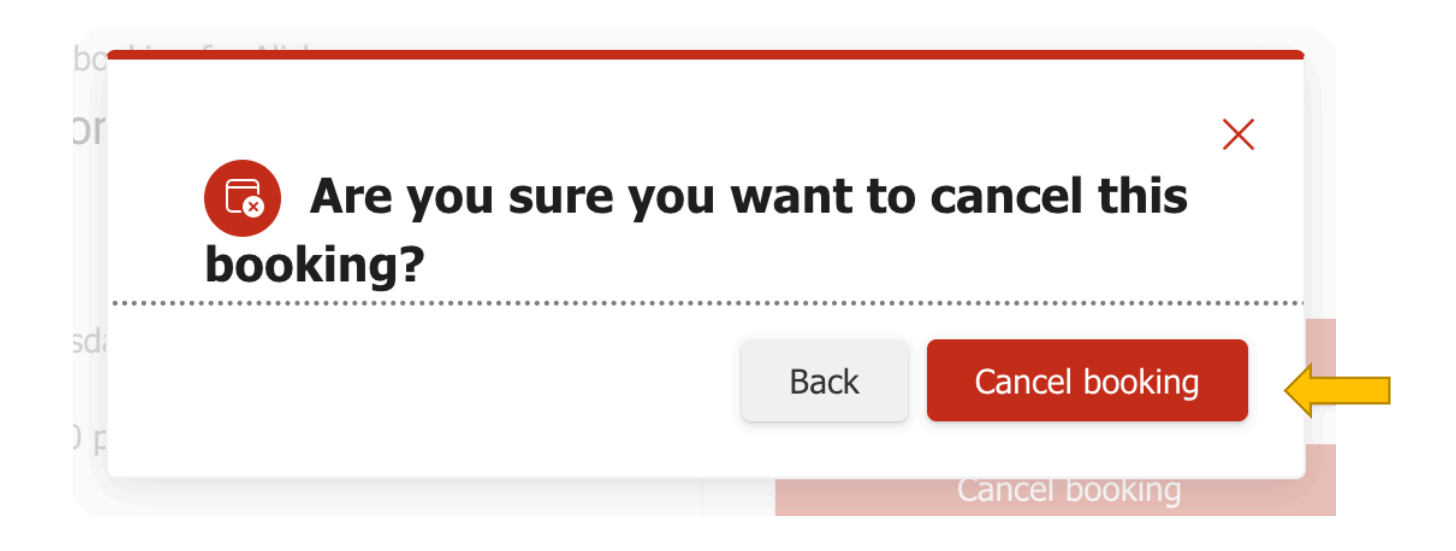

4) You will receive a notification box that your appointment has been cancelled.

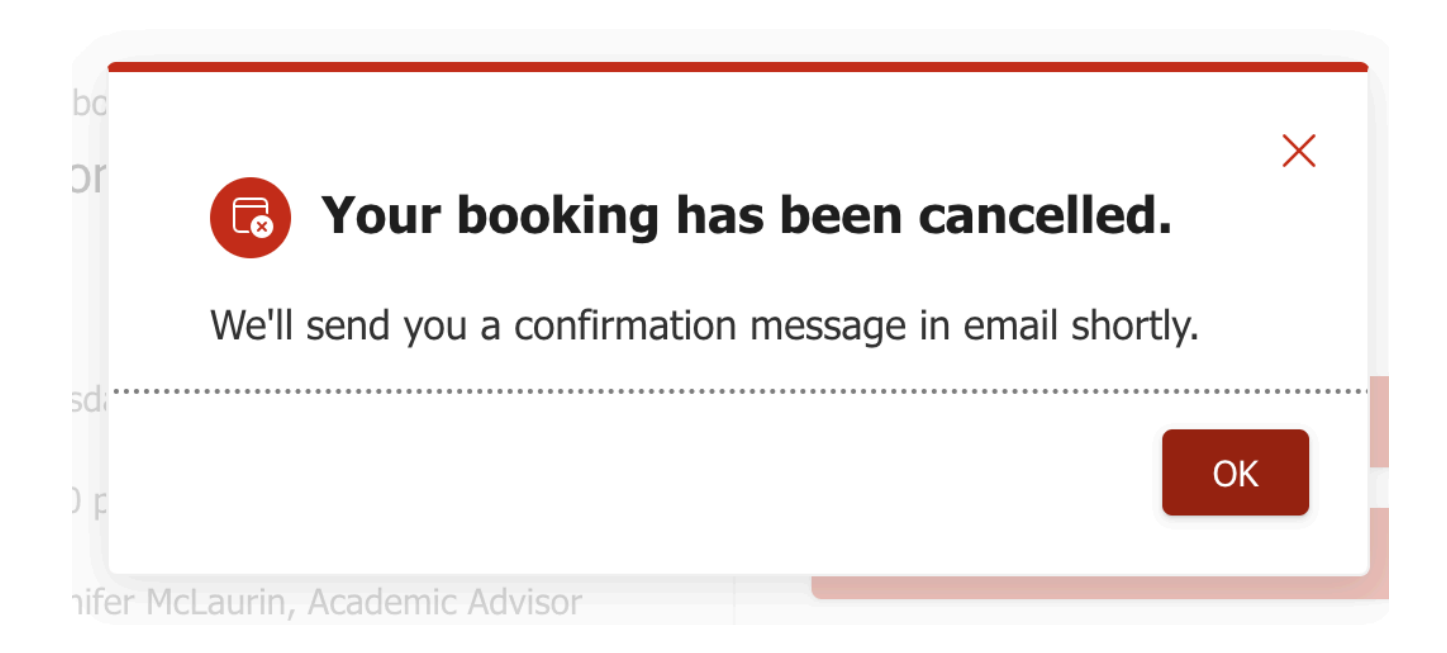

5) You will also receive an email confirmation that your appointment has been cancelled.

Hi Alisha,

Your booking has been canceled.

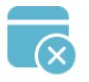

## **Appointment cancellation**

This is to inform that your service has been canceled.

**Canceled booking details** 

Service Name

In-Person Appointment with CFA Academic Advisor